## Set up your Google Scholar Profile

- 1. Log in to your Google Account. You must have a Google Account to set up a Google Scholar Profile.
- 2. Go to www.scholar.google.com/intl/en/scholar/citations.htlm#overview
- 3. Click on the blue button: SET UP YOUR GOOGLE SCHOLAR PROFILE

| $\leftrightarrow$ $\rightarrow$ C $\bigcirc$ https://scholar.google.com/intl/en/scholar/cita | ations.html#overview                                                                                                    | A" 🗘 📭                                                                      | ЗÞФ | ¢ @ % |
|----------------------------------------------------------------------------------------------|----------------------------------------------------------------------------------------------------|-----------------------------------------------------------------------------|-----|-------|
| Google Scholar                                                                               |                                                                                                    |                                                                             |     |       |
| About Search Profiles Inclusio                                                               | n Metrics Publishers Libraries                                                                                                    | Search Scholar                                                              |     |       |
| Overview                                                                                     | Google Scholar Profiles                                                                                                    |                                                                             |     |       |
| Setup                                                                                        | Google Scholar Profiles provide a simple way for authors to showcase their academic publicat<br>citing your articles, graph citations over time, and compute several citation metrics. You can al<br>that it may appear in Google Scholar results when people search for your name, e.g., richard | tions. You can check who is<br>Iso make your profile public, so<br>feynman. |     |       |
| Citations                                                                                    | Best of all, it's quick to set up and simple to maintain - even if you have written hundreds of an                                                                                                    | rticles, and even if your name is                                           |     |       |
| Public Access                                                                                | shared by several different scholars. You can add groups of related articles, not just one article<br>metrics are computed and updated automatically as Google Scholar finds new citations to you                                                                                                 | le at a time; and your citation<br>ur work on the web. You can              |     |       |
| Updates                                                                                      | choose to have your list of articles updated automatically or review the updates yourself, or to<br>any time                                                                                                    | manually update your articles at                                            |     |       |
| Questions                                                                                    | Set up your Google Scholar Profile                                                                                                    |                                                                             |     |       |
|                                                                                              |                                                                                                    |                                                                             |     |       |

- 4. Google Scholar will suggest you a profile complete with publications list that could be yours.
- 5. Check the publications: if they are yours, then you can complete the fields on the tabs on top of the page to complete and activate your profile.
  - a. Verify your email;
  - b. Add your affiliation;
  - c. Carefully check the list with suggested publications and select the ones that are yours.

| Verify email<br>beach results.       Add affiliation<br>Help colleagues find you.       Add areas of interest<br>Help colleagues find you.       Add photo<br>Complete your profile.       Add o-authors<br>We have co-authors suggestions.         ADD       ADD |                                                       | holar                                 |                                              |                         |                                               |          |                         |                                               |                                       | ۹ 🥐                           |
|----------------------------------------------------------------------------------------------------|-------------------------------------------------------|---------------------------------------|----------------------------------------------|-------------------------|-----------------------------------------------|----------|-------------------------|-----------------------------------------------|---------------------------------------|-------------------------------|
| Cited by         Cited by                                                                                                    | Verify email<br>Unverified profile<br>search results. | es can't appear in<br>ADD             | Add affiliation<br>Help colleagues find you. | ADD Add                 | d areas of interest<br>o colleagues find you. | ADD      | Add photo<br>Complete y | our profile.<br>A                             | + Add co-author<br>We have co-aut     | S<br>hors suggestions.<br>ADD |
| TITLE     Image: Strategy of relative reward values     Sec. 2017                                                                                                    |                                                       | 1                                     | Unknown affiliation<br>No verified email     | /                       |                                               | R,       | FOLLOWING               | Cited by<br>Citations<br>h-index<br>i10-index | All Since 2018<br>56 47<br>2 2<br>2 2 |                               |
| Lond-term memory of relative reward values 36 2017                                                                                                    |                                                       | 🗆 TITLE 🖪                             | :                                            |                         |                                               | CITED BY | YEAR                    |                                               | 14                                    |                               |
| Biology Letters 13 (2), 20160853                                                                                                    |                                                       | Lona-term men                         | (2), 20160853                                |                         |                                               | 36       | 2017                    |                                               | 7                                     |                               |
| Plant ecology meets animal cognition: impacts of animal memory on seed dispersal I8 2016 Plant Ecology 21/, 141-1456                                                                                                    |                                                       | Plant ecology n E/ Plant Ecology 21/, | neets animal counition: impacts              | of animal memory on     | seed dispersal                                | 18       | 2016                    |                                               |                                       |                               |
| Animal cognition meets ecosystem ecology: the impact of cognition on seed dispersal 2 2015 2017 2018 2019 2020 2021 2022 2023 *                                                                                                    |                                                       | Animal cognitio                       | n meets ecosystem ecology: th                | e impact of cognition o | on seed dispersal                             | 2        | 2015                    | 2016 2017 2018 201                            | 9 2020 2021 2022 2023                 |                               |
| Co-authors EDIT                                                                                                    |                                                       | Ten Years After C                     | DORA: Where do Publishers \$                 | Stand on Research Ass   | essment Reform                                |          | 2023                    | Co-authors                                    | EDIT                                  |                               |
| 21 No co-authors                                                                                                    |                                                       | 2(                                    | Articles 1                                   | -4 ∨ SHOW MORE          |                                               |          |                         | No co-authors                                 |                                       |                               |

- 6. If there are missing publications, you can add them manually
- 7. **Make your Profile public to increase your visibility**. You can always modify this option by clicking on the edit icon next to your name.

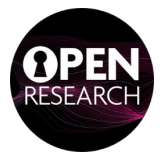

- 8. Keep your profile up to date:
  - a. by checking it regularly;
  - b. by selecting **NON automatic updates** under "Configure article updates". In this way you will receive an email every time Google Scholar wants to add a publication to your profile, so that you can review it and confirm it.

|                                                                   | Edit icon                                             | F I      | OLLOWING |
|-------------------------------------------------------------------|-------------------------------------------------------|----------|----------|
| University of Abe<br>Verified email at                            | erdeen<br>abdn.ac.uk                                  |          |          |
| Add publi                                                         | cations                                               |          |          |
|                                                                   |                                                       | CITED BY | YEAR     |
| Add article groups<br>Biology L Add articles                      | values<br>Wilkinson                                   | 36       | 2017     |
| Add article manually Plant ec Plant Eco Configure article updates | : imp. Configure Updates                              | 18       | 2016     |
| Animal cognition meets ecosyst                                    | em ecology: the impact of cognition on seed dispersal | 2        | 2015     |
| Ten Years After DORA: Where c                                     | to Publishers Stand on Research Assessment Reform     |          | 2023     |
|                                                                   | Articles 1–4 V SHOW MORE                              |          |          |

## More information and FAQ at

www.scholar.google.com/intl/en/scholar/citations.htlm#overview

or contact openresearch@abdn.ac.uk

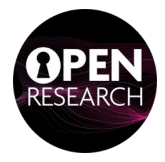